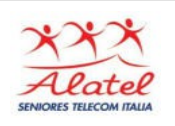

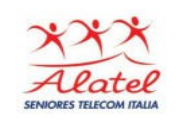

#### **WhatsApp**

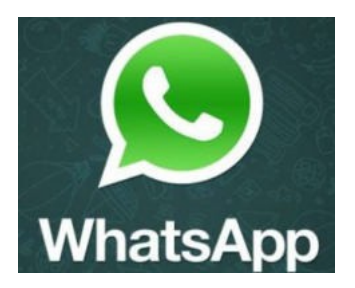

WhatsApp è la più nota fra le app di messaggistica istantanea per smartphone utilizzabile al posto di SMS, MMS e telefonate. Permette di inviare e ricevere: messaggi di testo, suoni, fotografie, video e chiamare e conversare con agli altri contatti che usano lo stesso servizio. Il tutto avviene gratuitamente: è infatti sufficiente avere una connessione a Internet ed installare l'App.

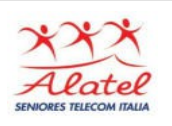

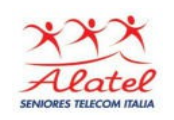

#### Installazione

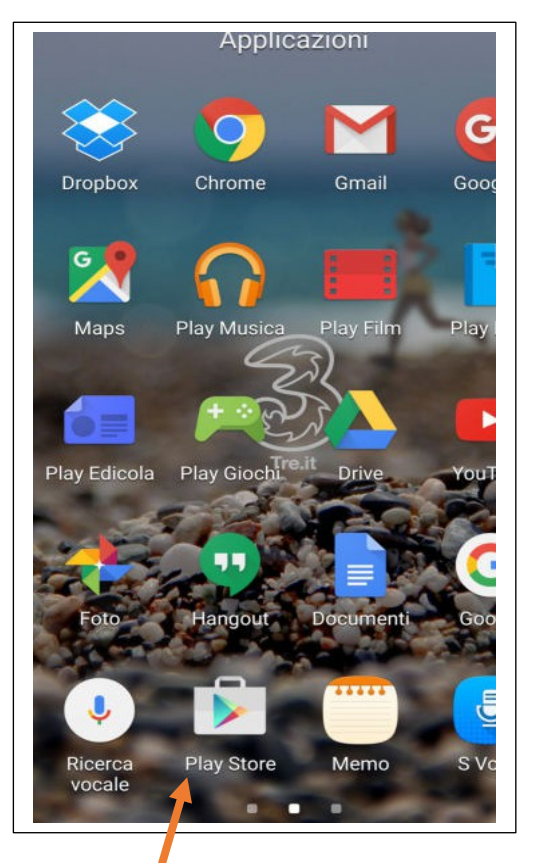

Per installare **WhatsApp** aprire Play Store (l'icona con il simbolo "play" verde e rosso presente nella lista delle app installate sul dispositivo)

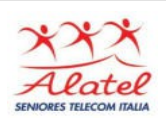

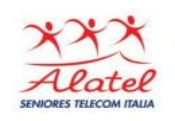

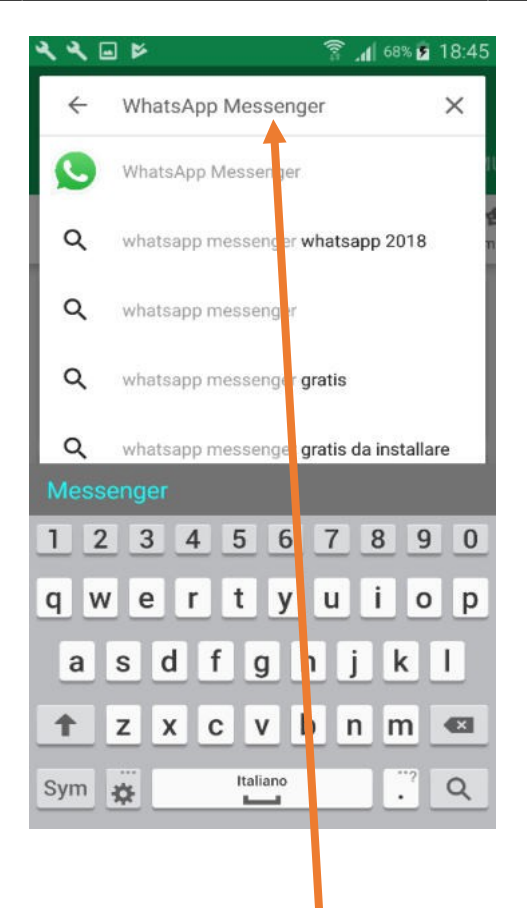

Premendo sulla finestra Google Play, compare la tastiera, digito il nome dell'applicazione

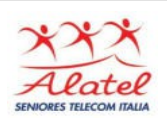

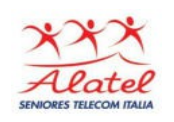

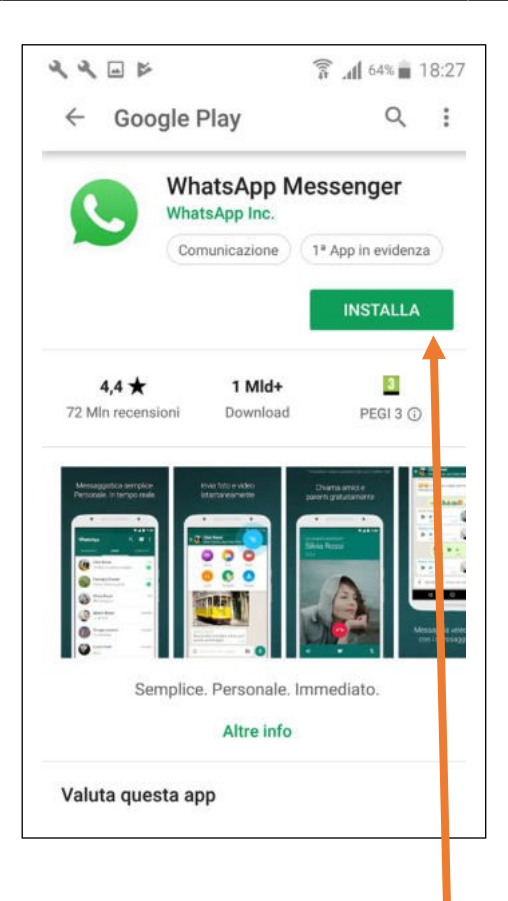

Dopo aver trovato WhatsApp, pigio sulla sua icona e premendo sul bottone **Installa** avviene il download.

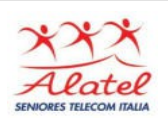

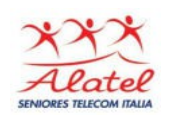

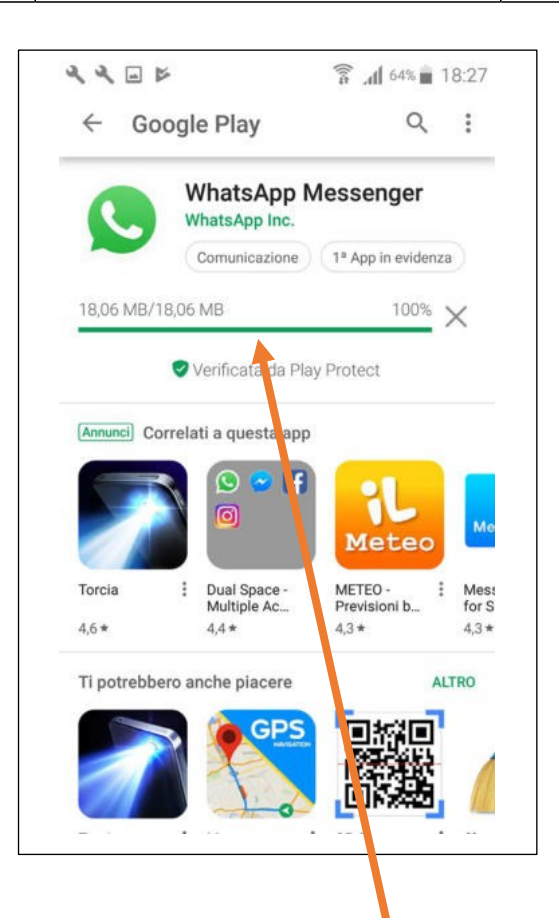

#### L'avanzamento della barra indica lo stato del download

Pag. 5 | 15

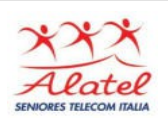

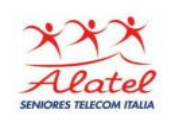

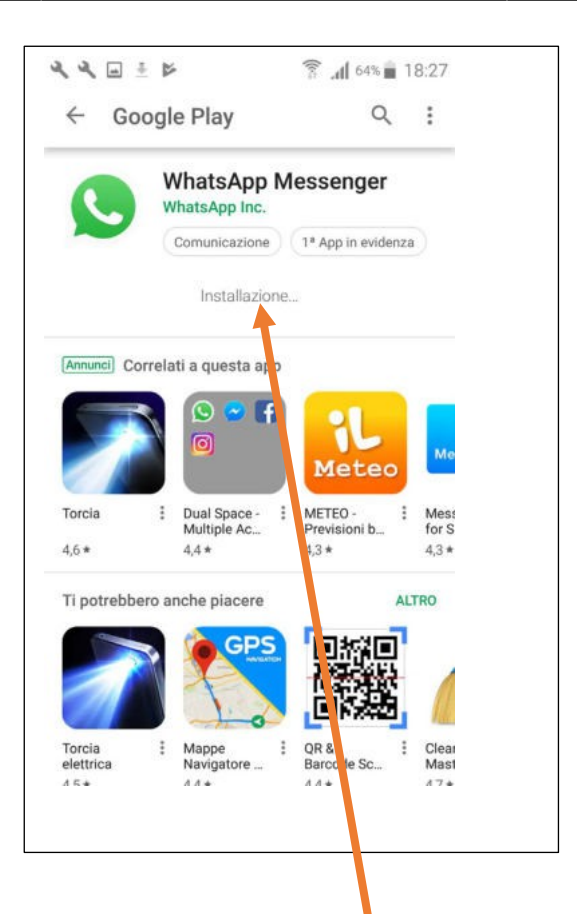

#### Terminato il download inizia automaticamente l'installazione

Pag. 6 | 15

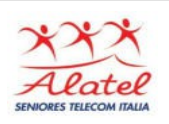

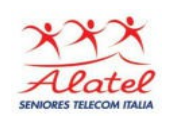

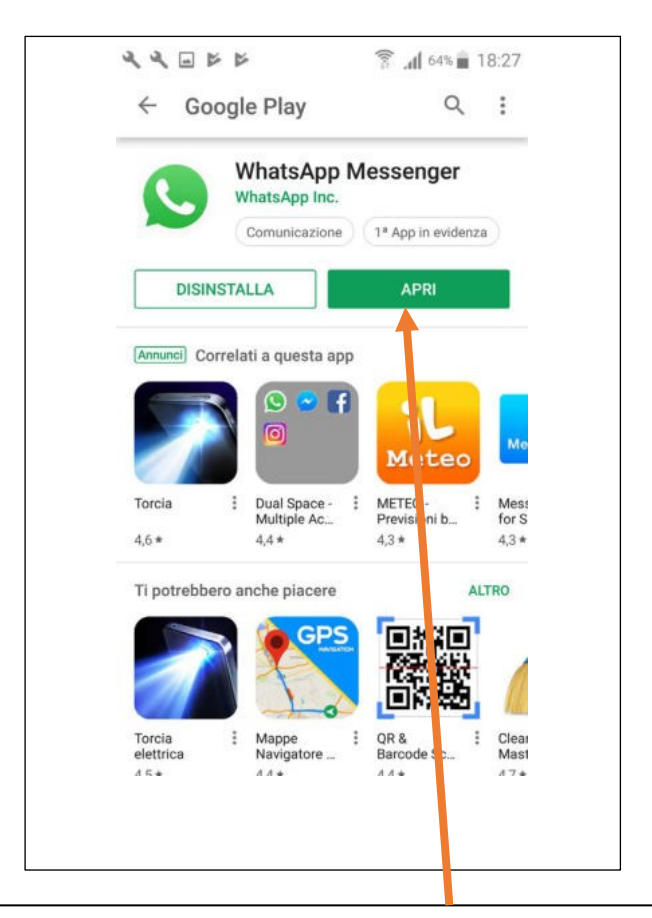

Alla fine del processo di installazione si apre un'etichetta che invita, se si vuole accedere all'applicazione, a cliccare su **APRI** 

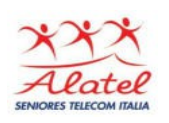

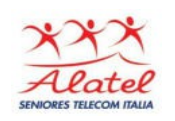

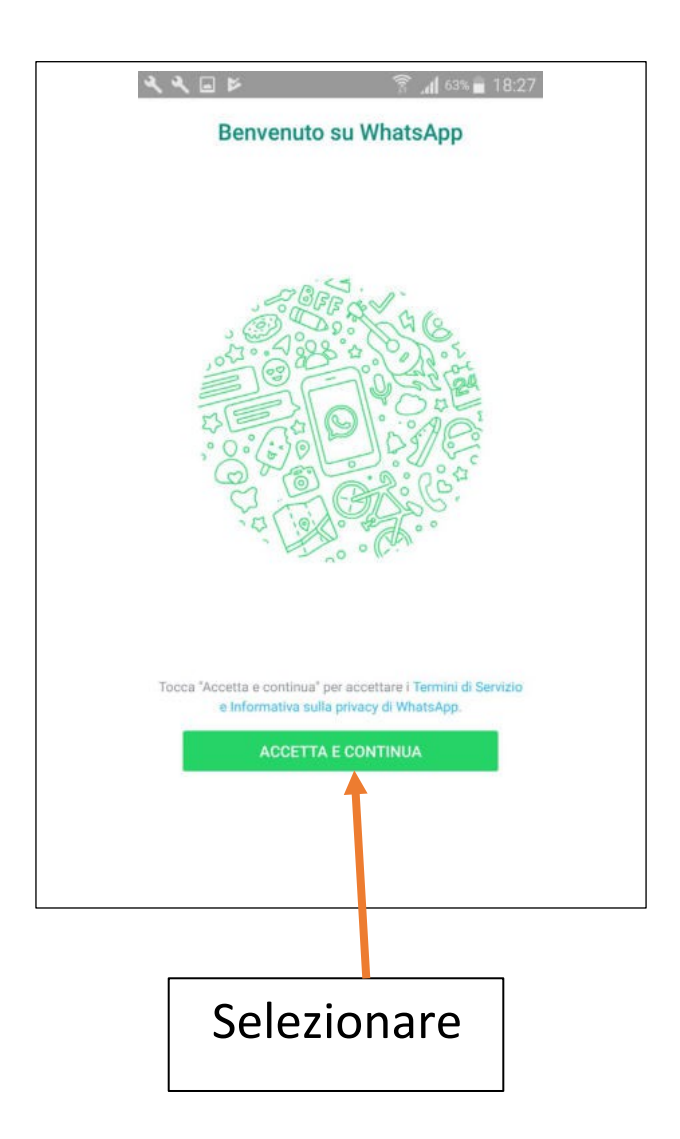

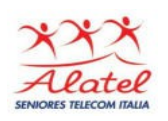

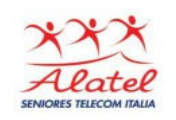

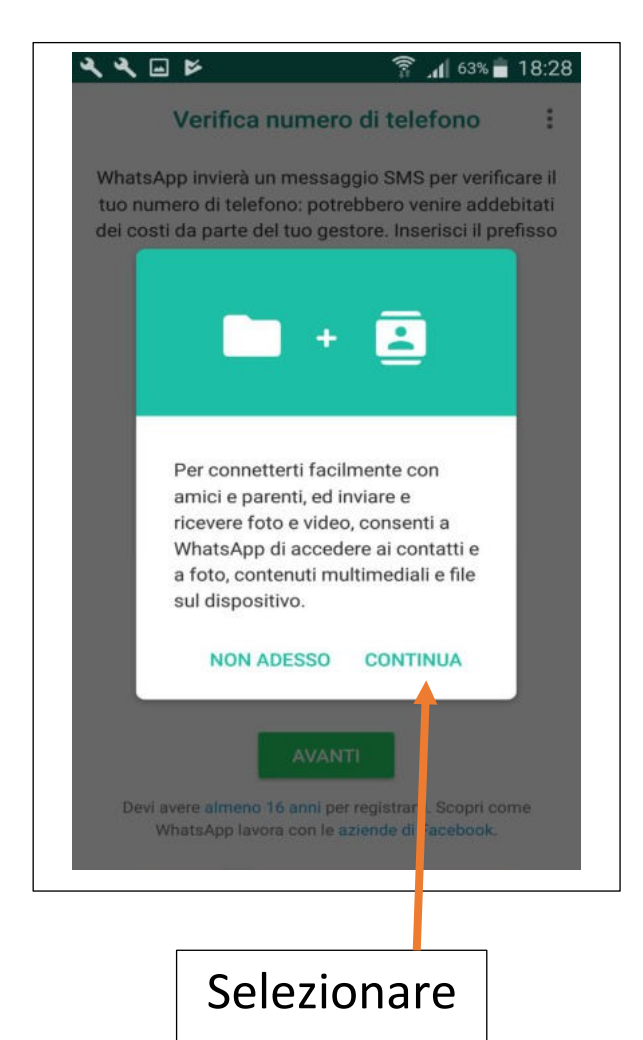

Pag. 9 | 15

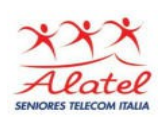

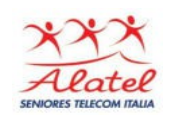

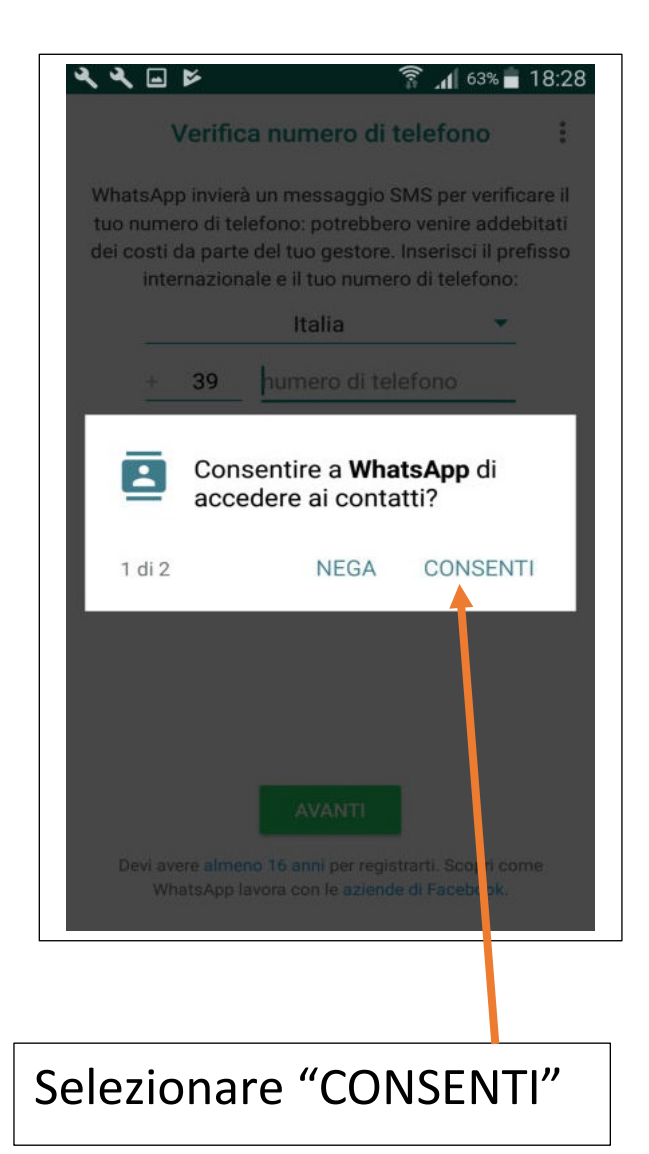

Pag. 10 | 15

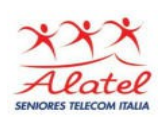

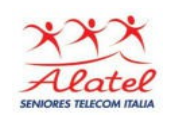

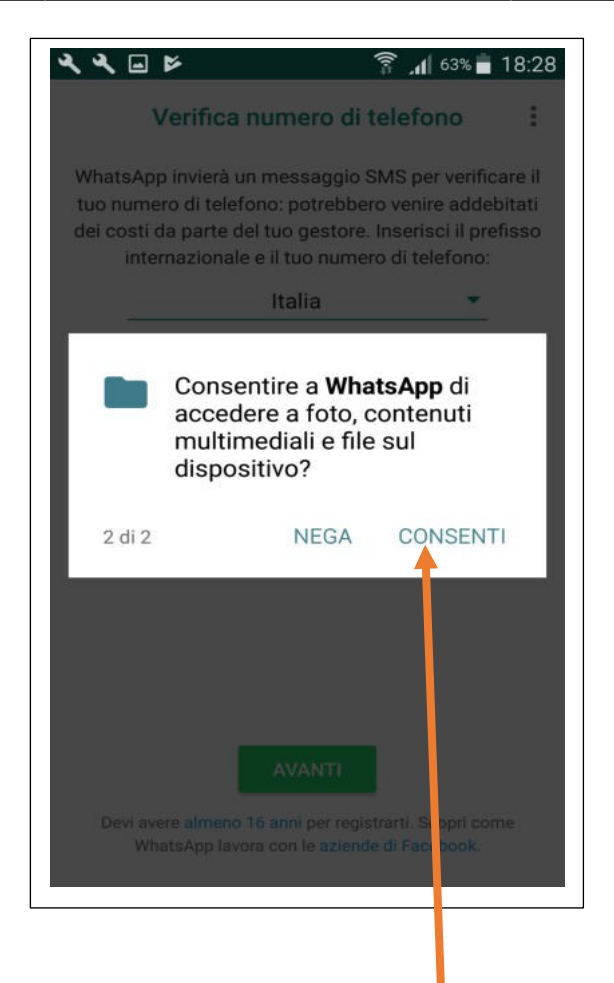

#### Selezionare "CONSENTI"

Pag. 11 | 15

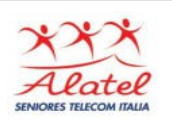

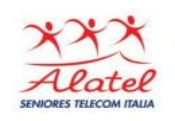

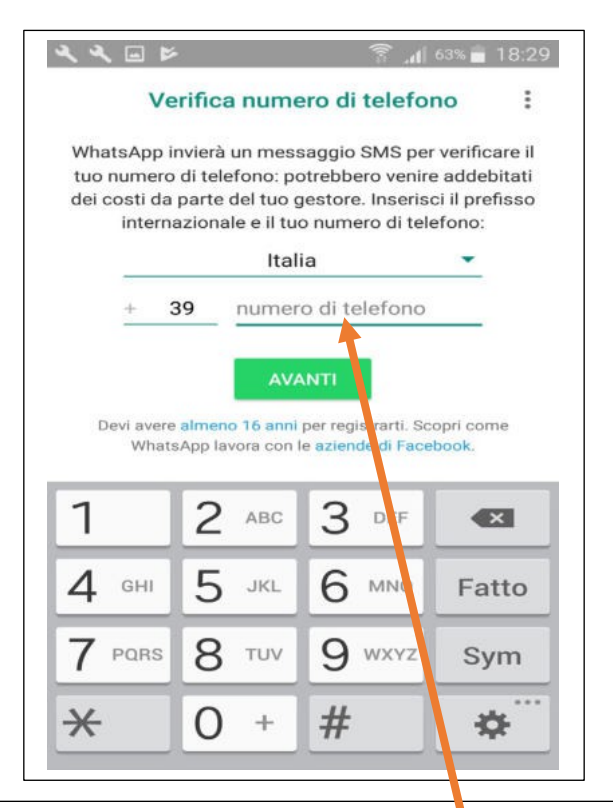

Digitare il numero di telefono (della Sim che è inserita nello smartphone) e dato l'OK, si aprirà una finestra di verifica della correttezza dei dati. Dopo la verifica ti chiederà se vuoi inserire una tua fotografia (facoltativo)

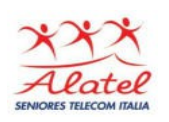

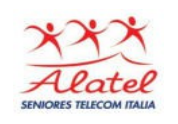

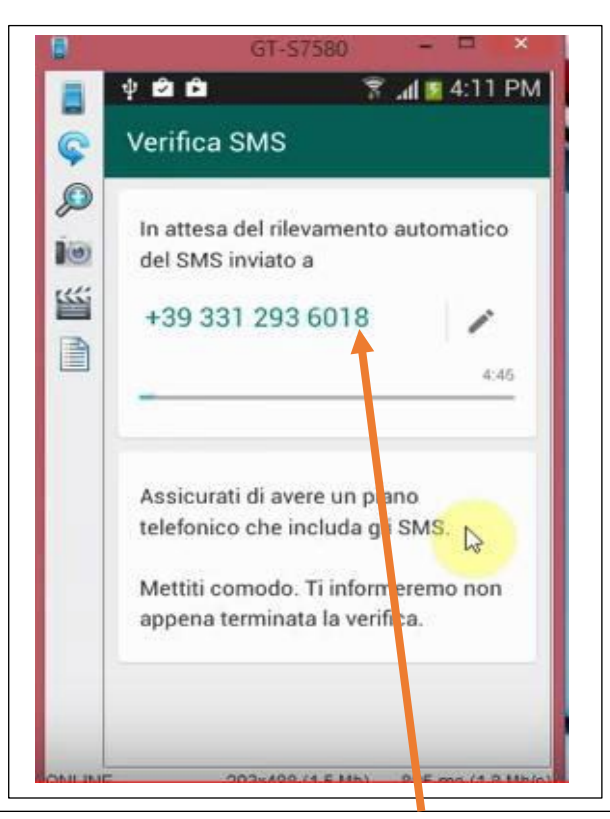

Digitare il numero di telefono (della Sim che è inserita nello smartphone) e dato l'OK, si aprirà una finestra di verifica della correttezza dei dati. Dopo la verifica ti chiederà se vuoi inserire una tua fotografia (facoltativo)

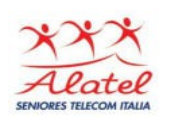

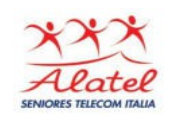

A questo punto WhatsApp è già installato: nella parte superiore compaiono tre "pulsanti" CHAT-STATO-CHIAMATE dove:

 CHAT sono le persone con cui ho avuto una comunicazione chat.

- **STATO** è l'immagine con cui appaio ai miei contatti

- CHIAMATE sono le persone che ho o hanno chiamato.

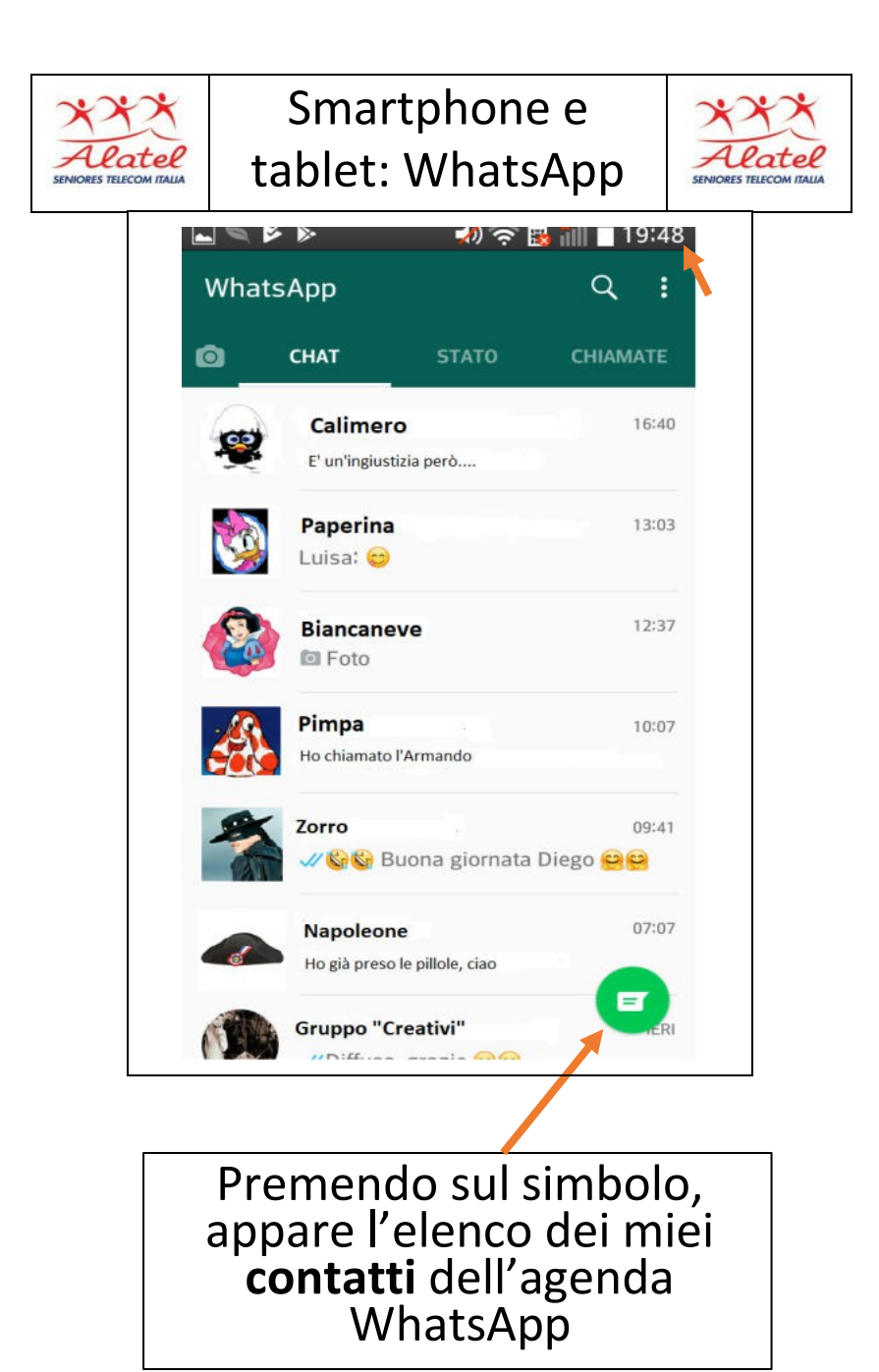